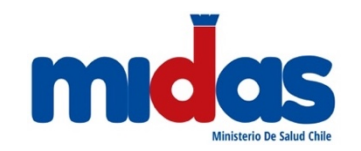

<u>Manual Usuario</u>:

# FORMULARIO DE NOTIFICACIÓN DE ASUME/CESE FUNCIÓN DE DIRECTOR TÉCNICO Y/O QUÍMICO FARMACÉUTICO EN FARMACIA

# OBJETIVO

Disponer un formulario de notificación en línea dirigido a químicos farmacéuticos que se desempeñan en farmacia, mediante el cual podrán informar a la autoridad sanitaria cuando asuman o dejen de ejercer funciones de dirección técnica o de químico farmacéutico en cualquier farmacia del país, conforme a lo dispuesto en D.S. Nº466 de 1984.

## **REQUISITOS MÍNIMOS**

Los requisitos mínimos son:

- Contar con conexión a internet;
- Poseer clave única;
- Estar inscrito en el Registro Nacional de Prestadores Individuales de la Superintendencia de Salud;
- En caso de usar equipos Mac de Apple, se recomienda el uso del navegador Chrome.

## **INICIO DE SESIÓN**

- 1. Ingresar a https://seremienlinea.minsal.cl/
- 2. Seleccionar el banner "Directores Técnicos y Químicos Farmacéuticos Asume/Cese funciones en farmacia"

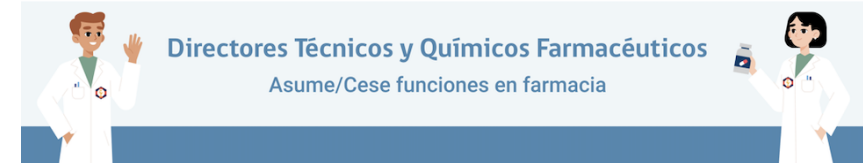

3. Ingresar su Rut y Clave única, en este paso se verifica la habilitación profesional de Químico Farmacéutico con el Registro Nacional de Prestadores Individuales de la Superintendencia de Salud.

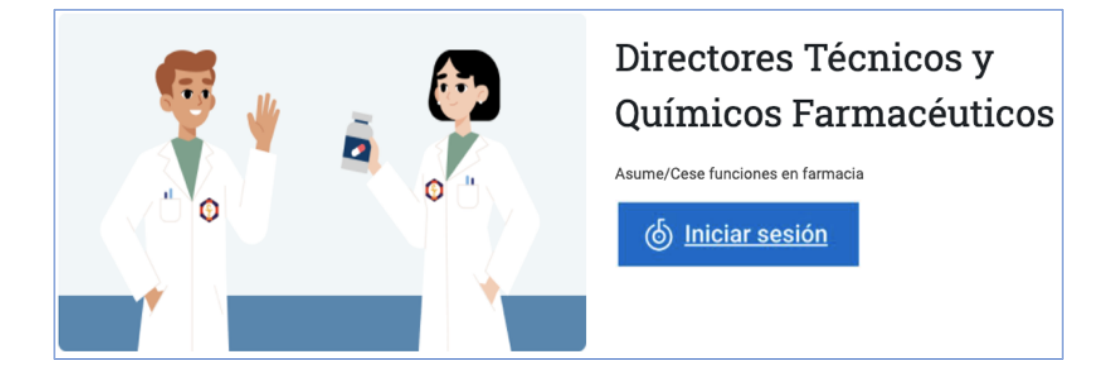

<u>Nota</u>: Si usted está inscrito en el Registro Nacional de Prestadores Individuales de la Superintendencia de Salud, pero el Sistema no lo reconoce, debe enviar un correo a <u>recetasdigitalizadas@minsal.cl</u> adjuntando el Certificado de Inscripción.

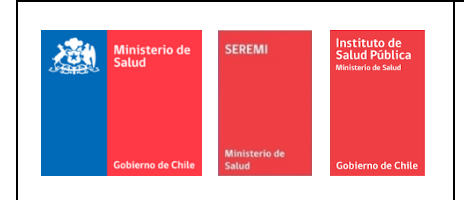

Departamento de Políticas y Regulaciones Farmacéuticas, Prestadores de Salud y Medicinas Complementarias División de Políticas Públicas Saludables y Promoción

Subsecretaría de Salud Pública - Ministerio de Salud

1 de 5

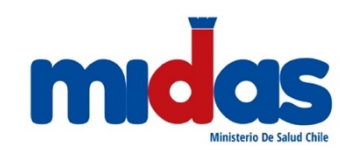

FORMULARIO DE NOTIFICACIÓN DE ASUME/CESE FUNCIÓN DE DIRECTOR TÉCNICO Y/O QUÍMICO FARMACÉUTICO EN FARMACIA

### **NOTIFICACIÓN ASUME FUNCIONES**

- 4. Completar los datos personales indicados en el formulario.
- ura daanlagar al formularia da course/acco funcia . . ...

| NO |                                                                                                    |                                                                                                    |                                                                                                    |                                                                                                    |                      |
|----|----------------------------------------------------------------------------------------------------|----------------------------------------------------------------------------------------------------|----------------------------------------------------------------------------------------------------|----------------------------------------------------------------------------------------------------|----------------------|
|    | TIFICACIÓN ASUME/CESE DE FUNCIONES EN FARMA                                                                                                    | CIA                                                                                                    |                                                                                                    |                                                                                                    | -                    |
|    |                                                                                                    |                                                                                                    |                                                                                                    |                                                                                                    | + Crear Notificación |
|    |                                                                                                    |                                                                                                    |                                                                                                    | -                                                                                                    |                      |
| 5  | Seleccionar tino notificación:                                                                                                    | Тір                                                                                                    | o de Notificación                                                                                                    |                                                                                                    |                      |
| ). |                                                                                                    |                                                                                                    |                                                                                                    |                                                                                                    |                      |
|    | Asume Funciones                                                                                                    |                                                                                                    | іро                                                                                                    | ✓ Seleccione<br>Asume Funciones                                                                                                    | <u></u>              |
|    |                                                                                                    |                                                                                                    |                                                                                                    | Cese de Funciones                                                                                                    |                      |
| ,  | Indiaar ai agumirá funcionar                                                                                                    | a da Diractor Tácnica                                                                                                    | a da Químir                                                                                                    | a Earmanáutian anto últim                                                                                                    | o poro oquellos      |
| •  | notesionales que asuman la                                                                                                    | s de Director Techico                                                                                                    |                                                                                                    | entario                                                                                                    | o para aquellos      |
|    |                                                                                                    |                                                                                                    |                                                                                                    | sintano.                                                                                                    |                      |
|    | Asume Funciones Seleccione                                                                                                    |                                                                                                    |                                                                                                    |                                                                                                    |                      |
|    | * Función V Químico Farmac                                                                                                    | éutico                                                                                                    | * Periodo                                                                                                    | Seleccione                                                                                                    | ~                    |
|    | * Desde                                                                                                    |                                                                                                    |                                                                                                    |                                                                                                    |                      |
|    | * Región                                                                                                    |                                                                                                    | Comuna                                                                                                    | Seleccione                                                                                                    | ~                    |
|    | * Earmaria                                                                                                    |                                                                                                    |                                                                                                    |                                                                                                    |                      |
|    |                                                                                                    |                                                                                                    |                                                                                                    | Ŧ                                                                                                    |                      |
|    | Recibe los Saldos y Registros de productos Estupefac     Conforme                                                                                                    | :ientes y Psicotrópicos:                                                                                                    | ✓ Disconforme                                                                                                    |                                                                                                    |                      |
|    | No existe saldo de medicamentos sujetos a Co                                                                                                    | ntrol Legal                                                                                                    | * Motivo Disconformi                                                                                                    | dad                                                                                                    |                      |
|    | No existe saldo de medicamentos sujetos a Co<br>o                                                                                                    | ntrol Legal                                                                                                    | * Motivo Disconformi                                                                                                    | dad                                                                                                    |                      |
|    | <ul> <li>No existe saldo de medicamentos sujetos a Co</li> <li>Declaro que la información proporcionada en el pres<br/>"Aprueba Reglamento de Farmacias, Droguerías, Alma</li> </ul>                                                                                                    | ntrol Legal<br>:ente formulario fue registrada en el Registr<br>xcenes Farmacéuticos, Botiquines y Depósit                                     | <ul> <li>Motivo Disconformi</li> <li>o de Inspección, de acue<br/>os Autorizados".</li> </ul>                                                                                   | dad<br>rdo al Art. 19° Letra b, del D.S. N° 466/84                                                                                  |                      |
|    | <ul> <li>No existe saldo de medicamentos sujetos a Co</li> <li>Declaro que la información proporcionada en el pres<br/>"Aprueba Reglamento de Farmacias, Droguerías, Alma</li> <li>Si</li> </ul>                                                                                                    | ntrol Legal<br>:ente formulario fue registrada en el Registr<br>scenes Farmacéuticos, Botiquines y Depósit                                     | <ul> <li>Motivo Disconformi</li> <li>ro de Inspección, de acue<br/>los Autorizados".</li> </ul>                                                                                 | dad<br>rdo al Art. 19° Letra b, del D.S. N° 466/84                                                                                  |                      |
|    | No existe saldo de medicamentos sujetos a Co     Occiaro que la información proporcionada en el pres     "Aprueba Reglamento de Farmacias, Droguerías, Alma     SI     NO     Causa del no Registro en Libro de Inspección                                                                                | ntrol Legal<br>:ente formulario fue registrada en el Registr<br>acenes Farmacéuticos, Botiquines y Depósit                                     | * Motivo Disconformi                                                                                                    | dad<br>                                                                                                    | &                    |
|    | <ul> <li>No existe saldo de medicamentos sujetos a Co</li> <li>Declaro que la información proporcionada en el pres<br/>"Aprueba Reglamento de Farmacias, Droguerías, Alma</li> <li>SI</li> <li>NO</li> <li>Causa del no Registro en Libro de Inspección</li> </ul>                                        | ntrol Legal<br>:ente formulario fue registrada en el Registr<br>acenes Farmacéuticos, Botiquines y Depósit                                     | <ul> <li>Motivo Disconformi</li> <li>ro de Inspección, de acue<br/>ios Autorizados".</li> </ul>                                                                                 | dad<br>rrdo al Art. 19° Letra b, del D.S. N° 466/84                                                                                 |                      |
|    | No existe saldo de medicamentos sujetos a Co     Declaro que la información proporcionada en el pres     "Aprueba Reglamento de Farmacias, Droguerías, Alma     SI     NO     Causa del no Registro en Libro de Inspección                                                                                | ontrol Legal<br>iente formulario fue registrada en el Registr<br>acenes Farmacéuticos, Botiquines y Depósit                                    | <ul> <li>Motivo Disconformi</li> <li>ro de Inspección, de acue<br/>tos Autorizados".</li> </ul>                                                                                 | dad<br>:rdo al Art. 19° Letra b, del D.S. N° 466/84                                                                                 | @                    |
|    | <ul> <li>No existe saldo de medicamentos sujetos a Co</li> <li>Declaro que la información proporcionada en el pres<br/>"Aprueba Reglamento de Farmacias, Droguerías, Alma</li> <li>SI</li> <li>Causa del no Registro en Libro de Inspección</li> </ul>                                                    | ntrol Legal<br>:ente formulario fue registrada en el Registr<br>acenes Farmacéuticos, Botiquines y Depósit                                     | <ul> <li>Motivo Disconformi</li> <li>ro de Inspección, de acue<br/>tos Autorizados".</li> </ul>                                                                                 | dad<br>:rdo al Art. 19° Letra b, del D.S. N° 466/84                                                                                 |                      |
|    | No existe saldo de medicamentos sujetos a Co Declaro que la información proporcionada en el pres<br>"Aprueba Reglamento de Farmacias, Droguerías, Alma  SI NO • Causa del no Registro en Libro de Inspección • Causa del no Registro en Libro de Inspección SI SI Salud SEREMI Instituto de Salud Pública | ntrol Legal<br>ente formulario fue registrada en el Registr<br>acenes Farmacéuticos, Botiquines y Depósit                                      | <ul> <li>Motivo Disconformi</li> <li>ro de Inspección, de acue<br/>tos Autorizados".</li> <li>Políticas y Regi<br/>Medici</li> </ul>                                            | rdo al Art. 19° Letra b, del D.S. Nº 466/84<br>Jlaciones Farmacéuticas, Prestado<br>nas Complementarias                             | ores de Salud y      |
|    | <ul> <li>No existe saldo de medicamentos sujetos a Co</li> <li>Declaro que la información proporcionada en el pres<br/>"Aprueba Reglamento de Farmacias, Droguerías, Alma"</li> <li>SI</li> <li>Causa del no Registro en Libro de Inspección</li> </ul>                                                   | entrol Legal<br>iente formulario fue registrada en el Registr<br>acenes Farmacéuticos, Botiquines y Depósit<br>Departamento de<br>Divis        | <ul> <li>Motivo Disconformi</li> <li>ro de Inspección, de acue<br/>tos Autorizados".</li> <li>Políticas y Regi<br/>Medici<br/>sión de Política:</li> </ul>                      | ulaciones Farmacéuticas, Prestado<br>nas Complementarias<br>s Públicas Saludables y Promociór                                       | ores de Salud y      |
|    | <ul> <li>No existe saldo de medicamentos sujetos a Co</li> <li>Declaro que la información proporcionada en el prese<br/>"Aprueba Reglamento de Farmacias, Droguerías, Alma</li> <li>SI</li> <li>Causa del no Registro en Libro de Inspección</li> </ul>                                                   | ntrol Legal<br>:ente formulario fue registrada en el Registr<br>acenes Farmacéuticos, Botiquines y Depósit<br>Departamento de<br>Divis<br>Sub  | <ul> <li>Motivo Disconformi</li> <li>ro de Inspección, de acue<br/>tos Autorizados".</li> <li>Políticas y Regu<br/>Medici<br/>sión de Política:<br/>psecretaría de S</li> </ul> | ulaciones Farmacéuticas, Prestado<br>nas Complementarias<br>s Públicas Saludables y Promociór<br>alud Pública - Ministerio de Salud | ores de Salud y      |
|    | <ul> <li>No existe saldo de medicamentos sujetos a Co</li> <li>Declaro que la información proporcionada en el pres<br/>"Aprueba Reglamento de Farmacias, Droguerías, Alma"</li> <li>SI</li> <li>Causa del no Registro en Libro de Inspección</li> </ul>                                                   | entrol Legal<br>iente formulario fue registrada en el Registr<br>acenes Farmacéuticos, Botiquines y Depósit<br>Departamento de<br>Divis<br>Sub | <ul> <li>Motivo Disconformi</li> <li>ro de Inspección, de acue<br/>tos Autorizados".</li> <li>Políticas y Regu<br/>Medici<br/>sión de Política:<br/>secretaría de S</li> </ul>  | ulaciones Farmacéuticas, Prestado<br>nas Complementarias<br>s Públicas Saludables y Promociór<br>alud Pública - Ministerio de Salud | ores de Salud y      |

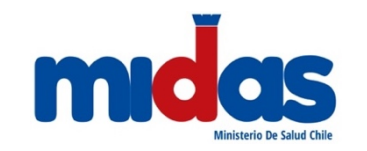

#### FORMULARIO DE NOTIFICACIÓN DE ASUME/CESE FUNCIÓN DE DIRECTOR TÉCNICO Y/O QUÍMICO FARMACÉUTICO EN FARMACIA

9. Adjuntar una declaración de aceptación del cargo firmada por el propietario o representante de la farmacia y un documento que acredite la relación laboral con el empleador. Se incluye para descarga una declaración tipo para su completitud y firma.

| 😹 Descargar Declaración de Aceptación                                                                   |                                            |
|----------------------------------------------------------------------------------------------------|--------------------------------------------|
| * Adjuntar Declaración de Aceptación del Cargo Firmada                                                  | * Seleccionar archivo No se eligió archivo |
| * Adjuntar Certificado de Cotizaciones Previsionales (AFP) (últimos 12 meses AFP) o Contrato de trabajo | * Seleccionar archivo No se eligió archivo |

10. Seleccionar el horario de desempeño laboral en la farmacia. Los días marcados en verde corresponden a días laborales y los días marcados en rojo son días que se ha pactado no trabajar.

| Día Laboral<br>Lunes Ma<br>* Los días cambia | rojo los días que<br>Día No Laboral<br>artes Miercol | e le corres<br>no formai<br>les Jud<br>cer click so | sponde trabajar se<br>n parte de dicha jo<br>eves Viernes<br>obre ellos. | egún la jorna<br>ornada labor<br>Sabado | da laboral pactada<br>al.<br>Domingo Fe          | con su en                    | ıpleador.                                                            |                                                        |                                                                     |                                 |                                                     |                  |
|----------------------------------------------|------------------------------------------------------|-----------------------------------------------------|--------------------------------------------------------------------------|-----------------------------------------|--------------------------------------------------|------------------------------|----------------------------------------------------------------------|--------------------------------------------------------|---------------------------------------------------------------------|---------------------------------|-----------------------------------------------------|------------------|
| lorario Continuado?                          |                                                      | • SI                                                |                                                                          | V NO                                    |                                                  |                              |                                                                      |                                                        |                                                                     |                                 |                                                     |                  |
|                                              | Lunes                                                | ÷                                                   | Martes                                                                   | <b>→</b>                                | Miercoles                                        | <b>→</b>                     | Jueves                                                               | <b>→</b>                                               | Viernes                                                             | <b>→</b>                        | Sabado                                              | ÷                |
| nicio Mañana                                 |                                                      | 0                                                   |                                                                          | 0                                       |                                                  | C                            |                                                                      | 0                                                      |                                                                     | C                               |                                                     | 0                |
| Fin Mañana                                   |                                                      | ()                                                  |                                                                          | 0                                       |                                                  | C                            |                                                                      | 0                                                      |                                                                     | C                               |                                                     | 0                |
| Inicio Tarde                                 |                                                      | 3                                                   |                                                                          | ()                                      |                                                  | 3                            |                                                                      | C                                                      |                                                                     | C                               |                                                     | ()               |
| Fin Tarde                                    |                                                      | ()                                                  |                                                                          | ()                                      |                                                  | 3                            |                                                                      | ()                                                     |                                                                     | C                               |                                                     | U                |
|                                              |                                                      |                                                     |                                                                          |                                         |                                                  |                              |                                                                      |                                                        |                                                                     |                                 |                                                     |                  |
| Una vez ir<br>Con ello, s                    | ngresada<br>se guarda                                | toda l<br>a la de                                   | a informa<br>eclaración                                                  | ción en<br>I para e                     | el formula<br>edición, no                        | rio, se<br>obsta             | e debe sel<br>inte, aun i                                            | ecciona<br>no es e                                     | ar el botór<br>inviada a                                            | ו "+ Gu<br>la auto              | ıardar Not<br>oridad san<br>+ <sub>Guarda</sub>     | ificat<br>itaria |
| Una vez ir<br>Con ello, s                    | ngresada<br>se guarda                                | toda l<br>a la de                                   | a informad<br>eclaración                                                 | ción en<br>I para e                     | el formula<br>edición, no<br>tamento de<br>Divis | rio, se<br>obsta<br>Política | e debe sel<br>inte, aun i<br>as y Regula<br>Medicina:<br>Políticas P | ecciona<br>no es e<br>ciones F<br>s Compl<br>úblicas s | ar el botór<br>Inviada a<br>Garmacéutic<br>ementarias<br>Saludables | ו "+ Gu<br>la auto<br>cas, Pres | Iardar Not<br>Dridad san<br>+ Guarda<br>stadores de | ific<br>ita      |

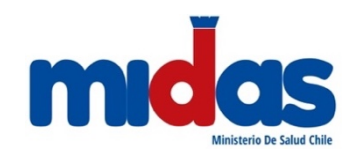

FORMULARIO DE NOTIFICACIÓN DE ASUME/CESE FUNCIÓN DE DIRECTOR TÉCNICO Y/O QUÍMICO FARMACÉUTICO EN FARMACIA

#### **NOTIFICACIÓN CESE DE FUNCIONES**

12. Para notificar que se dejarán de ejercer funciones de director técnico o de químico farmacéutico en una farmacia, debe seleccionar el tipo de notificación "Cese de funciones"

| Agrogar Natificació                                                             |                                          | ×                                                                                                    |
|---------------------------------------------------------------------------------|------------------------------------------|----------------------------------------------------------------------------------------------------|
| Agregar Notificació                                                             | n                                        |                                                                                                    |
| Tipo de Notificación                                                            |                                          |                                                                                                    |
| * Tipo                                                                          | ✓ Seleccione                             | 4                                                                                                    |
|                                                                                 | Asume Funciones<br>Cese de Funciones     |                                                                                                    |
|                                                                                 | <u></u>                                  |                                                                                                    |
| 13. Seleccionar I                                                               | a función que se                         | dejará de ejercer, el rango de fechas si es temporal, o desde cuándo se hace                                |
| efectiva si es                                                                  | definitiva, y segú                       | n corresponda, el motivo; además de individualizar la farmacia.                                             |
| Cese Funciones                                                                  |                                          |                                                                                                    |
| * Función                                                                       | Seleccione                               | ✓ *Periodo                                                                                                  |
| * Desde                                                                         |                                          |                                                                                                    |
| * Farmacia                                                                      | Seleccione una Farmacia                  | ×                                                                                                    |
| * Observación                                                                   |                                          |                                                                                                    |
|                                                                                 |                                          |                                                                                                    |
|                                                                                 |                                          |                                                                                                    |
| * Dejo los Saldos y Registros de prod<br>Conforme<br>No existe saldo de medicam | e CONSIGNACA EN E                        | Disconforme                                                                                                 |
|                                                                                 |                                          |                                                                                                    |
| * Declaro que la información propor                                             | cionada en el presente formulario fue re | gistrada en el Registro de Inspección, de acuerdo al Art. 19º Letra b, del D.S. Nº 466/84                   |
| "Aprueba Reglamento de Farmacias                                                | , Droguerias, Almacenes Farmacéuticos,   | Botiquines y Depósitos Autorizados"                                                                         |
| * Causa del no Registro en Libro de                                             | Inspección                               |                                                                                                    |
|                                                                                 |                                          |                                                                                                    |
|                                                                                 |                                          | h                                                                                                    |
|                                                                                 |                                          |                                                                                                    |
|                                                                                 |                                          |                                                                                                    |
|                                                                                 |                                          | 1                                                                                                    |
| Ministerio de SEF                                                               | REMI Instituto de<br>Salud Pública       | Departamento de Políticas y Regulaciones Farmacéuticas, Prestadores de Salud y<br>Medicinas Complementarias |
|                                                                                 |                                          | División de Políticas Públicas Saludables y Promoción                                                       |
|                                                                                 | transfer de                              | Subsecretaría de Salud Pública - Ministerio de Salud                                                        |
| Gobierno de Chile Salu                                                          | Gobierno de Chile                        | 4 de 5                                                                                                    |
|                                                                                 |                                          |                                                                                                    |

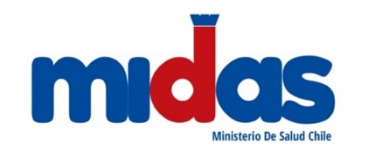

#### FORMULARIO DE NOTIFICACIÓN DE ASUME/CESE FUNCIÓN DE DIRECTOR TÉCNICO Y/O QUÍMICO FARMACÉUTICO EN FARMACIA

15. De forma opcional se incorpora un campo para consignar alguna observación a la autoridad sanitaria. Una vez completo el formulario debe "+ Guardar Notificación". En este paso se guarda la declaración y queda disponible para edición, pero aun no es enviada a la autoridad sanitaria. Observaciones para Autoridad Sanitaria (Opcional) + Guardar Notificacio **ENVÍO DE LA NOTIFICACIÓN** 16. Los formularios guardados sin enviar a la autoridad sanitaria son editables, pueden ser modificados los datos ingresados y los archivos adjuntos, o bien, ser eliminados. NOTIFICACIÓN ASUME/CESE DE FUNCIONES EN FARMACIA Notificaciones pendientes de envío Número Farmacia RUT Fecha Desde Fecha Hasta Periodo Opciones Región Comuna Dirección Químico Definitivo Farmacia prueba 2 LOS VALDIVIA ARAUCO Nº 1 26/07/2021 6666 Farmacéutico RIOS Farmacia prueba LOS LETELIER Nº 1 26/07/2021 07/08/2021 Director Temporal Feriado 1 VALDIVIA 2 Técnico Legal RIOS 17. Para enviar la notificación (asume/cese) a la autoridad sanitaria correspondiente, se debe proceder a declarar la veracidad del contenido del formulario y autorizar la comunicación al correo electrónico declarado. 🗆 Declaro bajo mi responsabilidad que toda la información proporcionada en este formulario es fidedigna; y acepto que toda notificación o comunicación de la autoridad sanitaria sea realizada al correo electrónico informado en el presente. (Art. 43 D.S. Nº466 de 1894) No soy un robot 18. Cuando la notificación ha sido recepcionada y revisada por la autoridad sanitaria, recibirá un correo electrónico indicando la toma de conocimiento del asume o cese de funciones. La autoridad podría solicitar antecedentes adicionales si lo considera necesario, al correo electrónico informado en la notificación. Departamento de Políticas y Regulaciones Farmacéuticas, Prestadores de Salud y Instituto de Salud Pública Medicinas Complementarias División de Políticas Públicas Saludables y Promoción Subsecretaría de Salud Pública - Ministerio de Salud 5 de 5